## **Customizing the My Institution Page**

When you login to GSU Blackboard, the My Institution page will appear. This will be your home page, which contains modules such as Course List, Tools, etc. You may customize by adding modules and personalize by changing the theme.

# Add Modules:

Click the **Add Module** button near the upper left corner of the webpage.

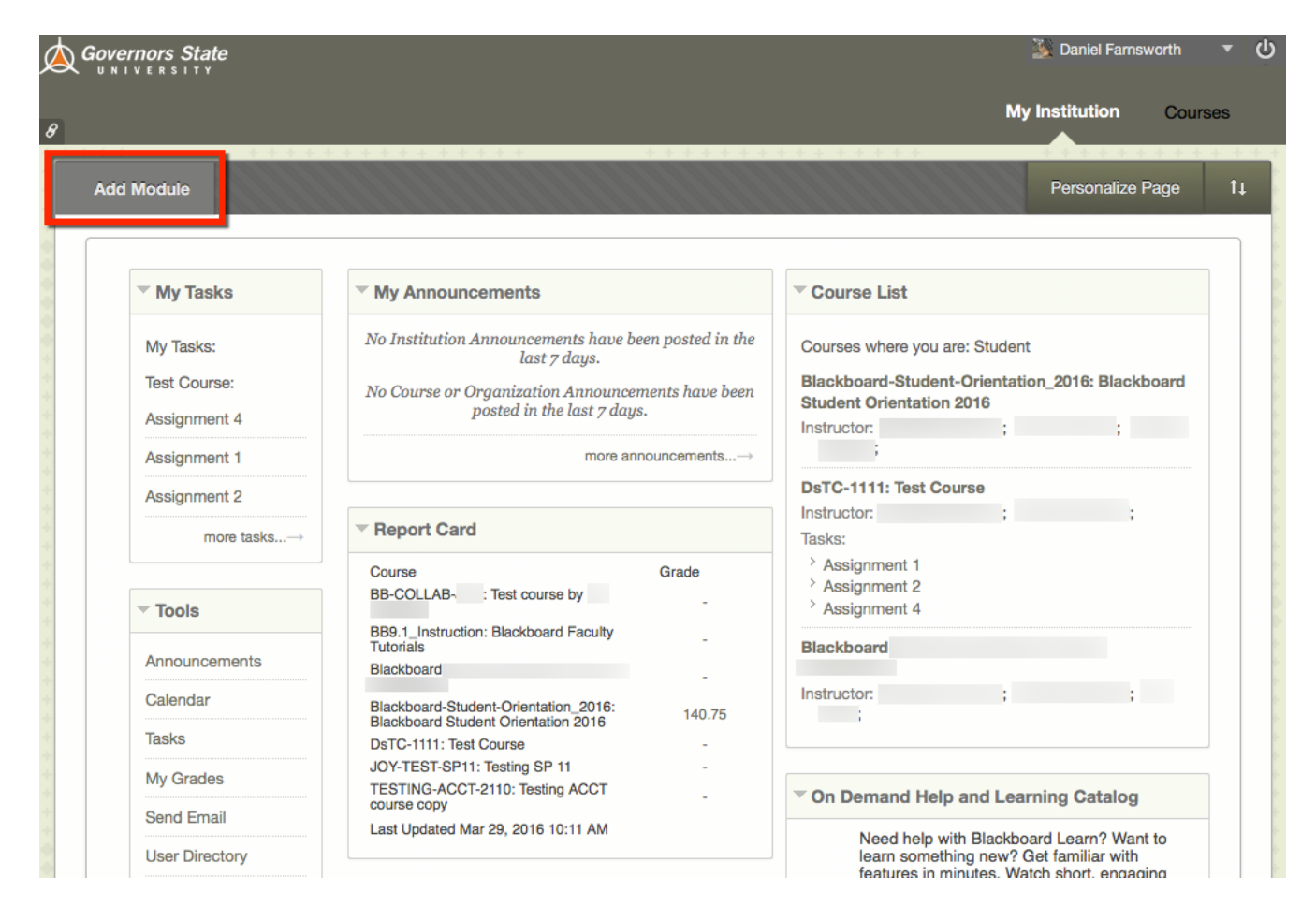

Click the title or the icon to the right of the title to view more of the module description. If you would like to add this to your My Institution page, click **Add**.

| Browsing: All                                                                                                    | Page 1 of 2 > > |
|----------------------------------------------------------------------------------------------------|-----------------|
| Alerts                                                                                                    |                 |
| Don't fall behind. Display notifications of past<br>due and early warnings the courses you<br>instruct. (Less)<br>Add In My Blackboard | Alerts          |

The module is being added to the page. Once you are finished adding modules, please click the **4 box icon** near the upper left corner of the webpage to proceed back to My Institution.

| Add Module                                                                                            | · · · · · · · · · · · · · · · · · · ·                                                                                                    | · · · · · · · · · · · · · · · · · · ·                                                                            |  |
|----------------------------------------------------------------------------------------------------|----------------------------------------------------------------------------------------------------|----------------------------------------------------------------------------------------------------|--|
| Add Module                                                                                            |                                                                                                    |                                                                                                    |  |
| Modules are items that incl<br>search module titles and de<br>to appear on the page: My               | lude content, links, or tools that can be added to personalize a p<br>escriptions by keyword. Select a module <b>More</b> link or the <b>Shou</b><br>Institution | age. Users can browse for a module by category or<br><b>v/Hide</b> toggle to preview that module. Select modules |  |
| ▼ Search<br>Go                                                                                        | Browsing: All                                                                                                    | Page 1 of 2 > >                                                                                                  |  |
| Browse by Category                                                                                    | Alerts                                                                                                    |                                                                                                    |  |
| All Don't fall behind. Display notifications of past due and early warnings the courses you instruct. |                                                                                                    |                                                                                                    |  |
| My Blackboard                                                                                         | Remove Adding module to the page                                                                                                    | In My Blackboard                                                                                                 |  |
| Campus Information                                                                                    |                                                                                                    |                                                                                                    |  |

The module appears at the bottom of the page.

| My Tasks                                  | ✓ My Announcements                                                                                                    | ▼ Course List                                                                                                    |  |
|-------------------------------------------|----------------------------------------------------------------------------------------------------|----------------------------------------------------------------------------------------------------|--|
| My Tasks:<br>Test Course:<br>Assignment 4 | No Institution Announcements have been posted in the<br>last 7 days.<br>No Course or Organization Announcements have been<br>posted in the last 7 days. | Courses where you are: Student<br>Blackboard-Student-Orientation_2016: Blackbo<br>Student Orientation 2016<br>Instructor: Douglas Johnson; Nikki LaGrone; Bar |  |
| Assignment 1                              | more announcements $\rightarrow$                                                                                                    | Mandel;                                                                                                    |  |
| Assignment 2                              |                                                                                                    | DsTC-1111: Test Course                                                                                                    |  |
| more tasks $\rightarrow$                  | Report Card      Course     Grade                                                                                                    | Tasks:<br>> Assignment 1<br>> Assignment 2                                                                                                    |  |
| Tools                                     | BB-COLLAB-JOY: Test course by Joy<br>Bensiger                                                                                                    | <ul> <li>&gt; Assignment 4</li> </ul>                                                                                                    |  |
| Announcements                             | BB9.1_instruction: Blackboard Faculty<br>Tutorials<br>Blackboard-Faculty-Orientation: Faculty                                                           | Blackboard-Faculty-Orientation: Faculty<br>Orientation                                                                                                    |  |
| Calendar                                  | Blackboard-Student-Orientation_2016: 140.75                                                                                                    | Instructor: Douglas Johnson; Barbara Mandel; T<br>Sosa;                                                                                                    |  |
| Tasks                                     | DsTC-1111: Test Course -                                                                                                    |                                                                                                    |  |
| My Grades                                 | JOY-TEST-SP11: Testing SP 11 -<br>TESTING-ACCT-2110: Testing ACCT                                                                                       | On Demand Help and Learning Catalog                                                                                                    |  |
| Send Email                                | course copy<br>Last Updated Mar 29, 2016 10:11 AM                                                                                                    |                                                                                                    |  |
| User Directory                            |                                                                                                    | Need help with Blackboard Learn? Want<br>learn something new? Get familiar with<br>features in minutes Watch short engaging                                   |  |
| Address Book                              | ✓ Alerts                                                                                                    | Blackboard Help videos on our YouTube<br>channel.                                                                                                    |  |
| Personal Information                      |                                                                                                    | Videos for Students                                                                                                    |  |
| Browse NBC Archives                       |                                                                                                    | Videos for Instructors                                                                                                    |  |
| NBC Archives Playlist                     |                                                                                                    |                                                                                                    |  |

# **Organize Modules:**

If you would like to reposition a module, simply left click and drag the module to a new location.

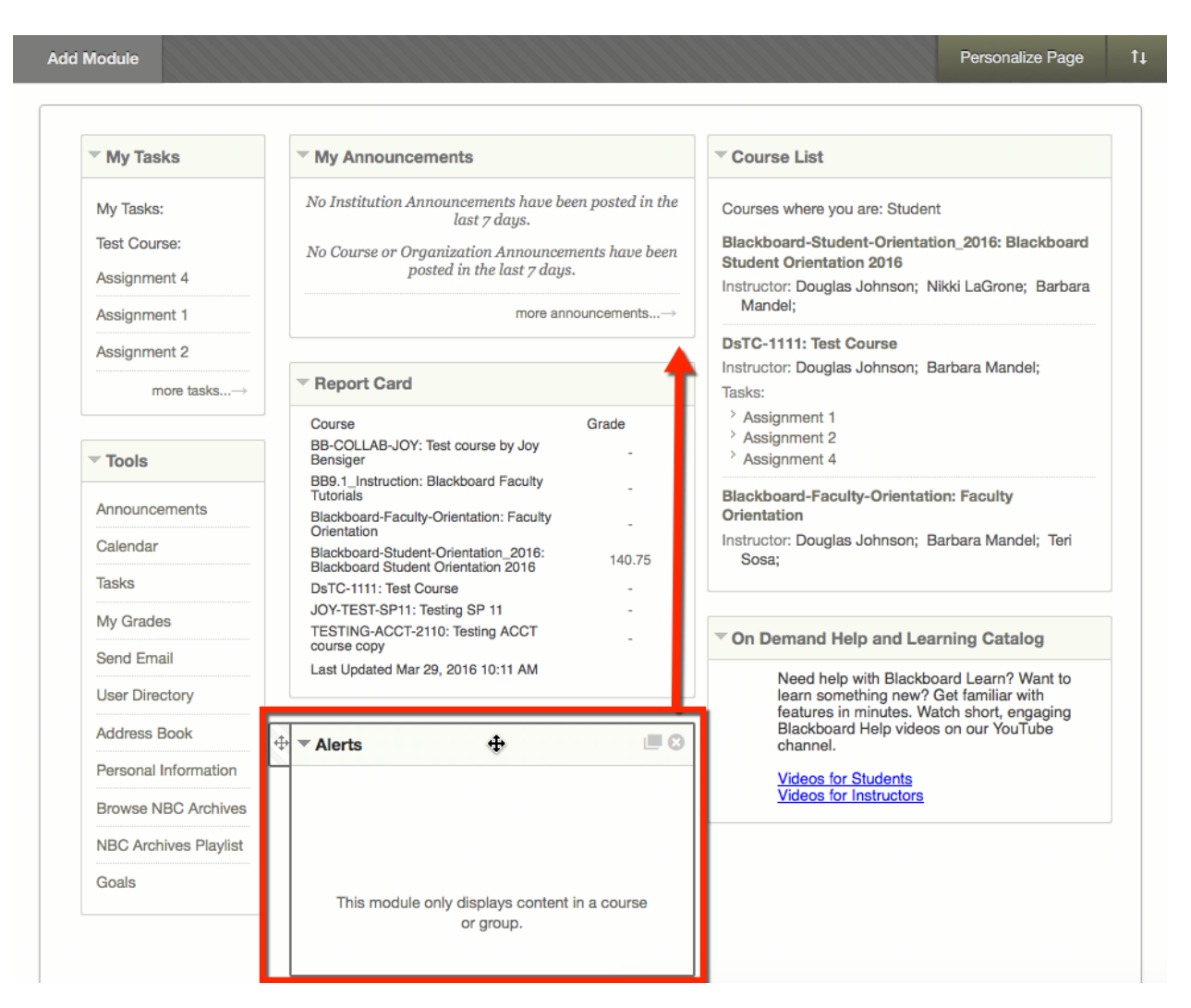

You may also click the up arrow / down arrow icon near the upper right corner of the webpage to reposition a module.

|                       |                                 | My Institution Courses                             |
|-----------------------|---------------------------------|----------------------------------------------------|
| <br>* * * * * * * * * | * * * * * * * * * *             |                                                    |
|                       |                                 | Personalize Page                                   |
| Reorder: Modules      |                                 |                                                    |
| Column 1              | Column 2                        | Column 3                                           |
| My Tasks<br>Tools     | My Announcements<br>Report Card | Course List<br>On Demand Help and Learning Catalog |
|                       |                                 |                                                    |
|                       |                                 | Cancel Submit                                      |

The module has successfully moved from one location to another.

| My Tasks                                                                                |                                                                                 | * Course List                                                                                                    |  |
|-----------------------------------------------------------------------------------------|---------------------------------------------------------------------------------|----------------------------------------------------------------------------------------------------|--|
| My Tasks:<br>Test Course:<br>Assignment 4<br>Assignment 1<br>Assignment 2<br>more tasks | This module only displays content in a course<br>or group.                      | Courses where you are: Student<br>Blackboard-Student-Orientation_2016: Blackboa<br>Student Orientation 2016<br>Instructor: Douglas Johnson; Nikki LaGrone; Barba<br>Mandel;<br>DsTC-1111: Test Course<br>Instructor: Douglas Johnson; Barbara Mandel;<br>Tiseks: |  |
|                                                                                         | * My Announcements                                                              | Assignment 1 Assignment 2                                                                                                    |  |
| - Tools                                                                                 | No Institution Announcements have been posted in the                            | Assignment 4                                                                                                    |  |
| Announcements                                                                           | last 7 days.                                                                    | Blackboard-Faculty-Orientation: Faculty<br>Orientation                                                                                                    |  |
| Calendar                                                                                | No Course or Organization Announcements have been<br>posted in the last 7 days. | Instructor: Douglas Johnson; Barbara Mandel; Teri<br>Sosa:                                                                                                    |  |
|                                                                                         |                                                                                 |                                                                                                    |  |

### **Remove Modules:**

To remove modules, proceed to the upper right corner of the module and click the " $\mathbf{x}$ " icon.

| d Module                               |                                               | Personalize Page                                |
|----------------------------------------|-----------------------------------------------|-------------------------------------------------|
| ™ My Tasks                             | - Alerts                                      | <sup>∞</sup> Course List                        |
| My Tasks:                              |                                               | Courses where you are: Student                  |
| Test Course:                           |                                               | Blackboard-Student-Orientation_2016: Blackboard |
| Assignment 4                           |                                               | Student Orientation 2016                        |
| Leon Municipality of                   |                                               | Instructor                                      |
| Assignment 1                           | This module only displays content in a course |                                                 |
| Assignment 2                           | or group.                                     | DsTC-1111: Test Course                          |
| 10000000000000000000000000000000000000 |                                               | Instructor:                                     |
| more tasks                             | C                                             | Tasks:                                          |
|                                        |                                               | Assignment 1                                    |
|                                        | <ul> <li>My Announcements</li> </ul>          | Assignment 2                                    |

Click **OK** to remove from the My Institution page.

| This will remove Alerts from | m this view. It will not be permanently delete |
|------------------------------|------------------------------------------------|
|                              |                                                |
|                              |                                                |
|                              |                                                |
|                              |                                                |

The module is now removed from you're my Institution page.

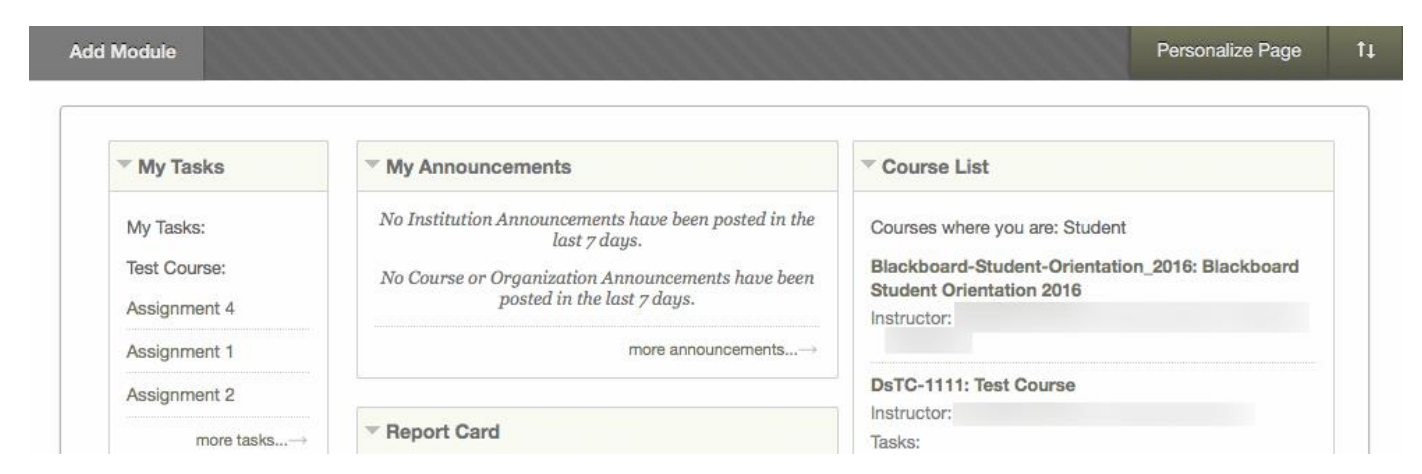

### **Change Theme:**

Near the upper right corner of the webpage, select Personalize Page.

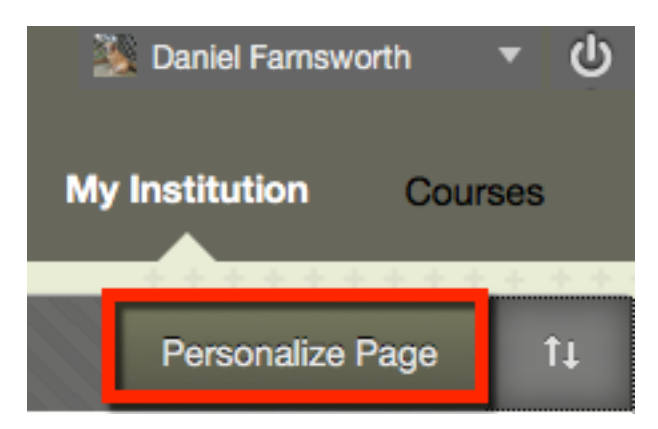

Select a theme of your choice.

| or Palette Library  |                      |                     | 1                   |
|---------------------|----------------------|---------------------|---------------------|
| Page Title          | Page Title           | Page Title          | Page Title          |
| The text goes here. | The text goes here.  | The text goes here. | The text goes here. |
| Module Title        | Module Title         | Module Title        | Module Title        |
| Module text         | Module text          | Module text         | Module text         |
| Slate               | (Restore to Default) | Desert              | Fall                |
|                     | Page Title           | Page Title          | Page Title          |
|                     | The text goes here.  | The text goes here. | The text goes here. |
|                     | Module Title         | Module Title        | Module Title        |
|                     | Module text          | Module text         | Module text         |
|                     | Forest               | Lime                | Mesa                |

You will notice the theme of your choice is the first box to the left. Once you are done selecting a theme, click **Submit**.

| Color Palette Library |                      |                     |                     |
|-----------------------|----------------------|---------------------|---------------------|
| Page Title            | Page Title           | Page Title          | Page Title          |
| The text goes here.   | The text goes here.  | The text goes here. | The text goes here. |
| Module Title          | Module Title         | Module Title        | Module Title        |
| Module text           | Module text          | Module text         | Module text         |
| Desert                | (Restore to Default) | Fall                | Forest              |
|                       | Page Title           | Page Title          | Page Title          |
|                       | The text goes here.  | The text goes here. | The text goes here. |
|                       | Module Title         | Module Title        | Module Title        |
|                       | Module text          | Module text         | Module text         |
|                       | Lime                 | Mesa                | Ocean               |

The theme was successfully edited.

| ۵ | overnors State            |                                                                                   | 🖄 Daniel Famsworth 🔹 🕚                                                      |
|---|---------------------------|-----------------------------------------------------------------------------------|-----------------------------------------------------------------------------|
| 9 |                           |                                                                                   | My Institution Courses                                                      |
| ा | he page has been successf | ully edited.                                                                      | 8                                                                           |
|   | Add Module                |                                                                                   | Personalize Page 11                                                         |
|   |                           |                                                                                   |                                                                             |
|   | - My Tasks                | ~ My Announcements                                                                | ⇒ Course List                                                               |
|   | My Tasks:                 | No Institution Announcements have been posted in the<br>last 7 days.              | Courses where you are: Student                                              |
|   | Test Course:              | No Course or Organization Announcements have been posted in the last $\tau$ days. | Blackboard-Student-Orientation_2016: Blackboard<br>Student Orientation 2016 |
|   | Assignment 1              | more announcements>                                                               | Instructor:                                                                 |
|   | Assignment 2              |                                                                                   | DsTC-1111: Test Course                                                      |